# 2021 年僑務委員會全球僑校學生作文比賽

## 参賽者報名流程

### Step.1 進入比賽介紹頁

經由全球華文網→https://www.huayuworld.org/index.php→進入比賽介紹頁

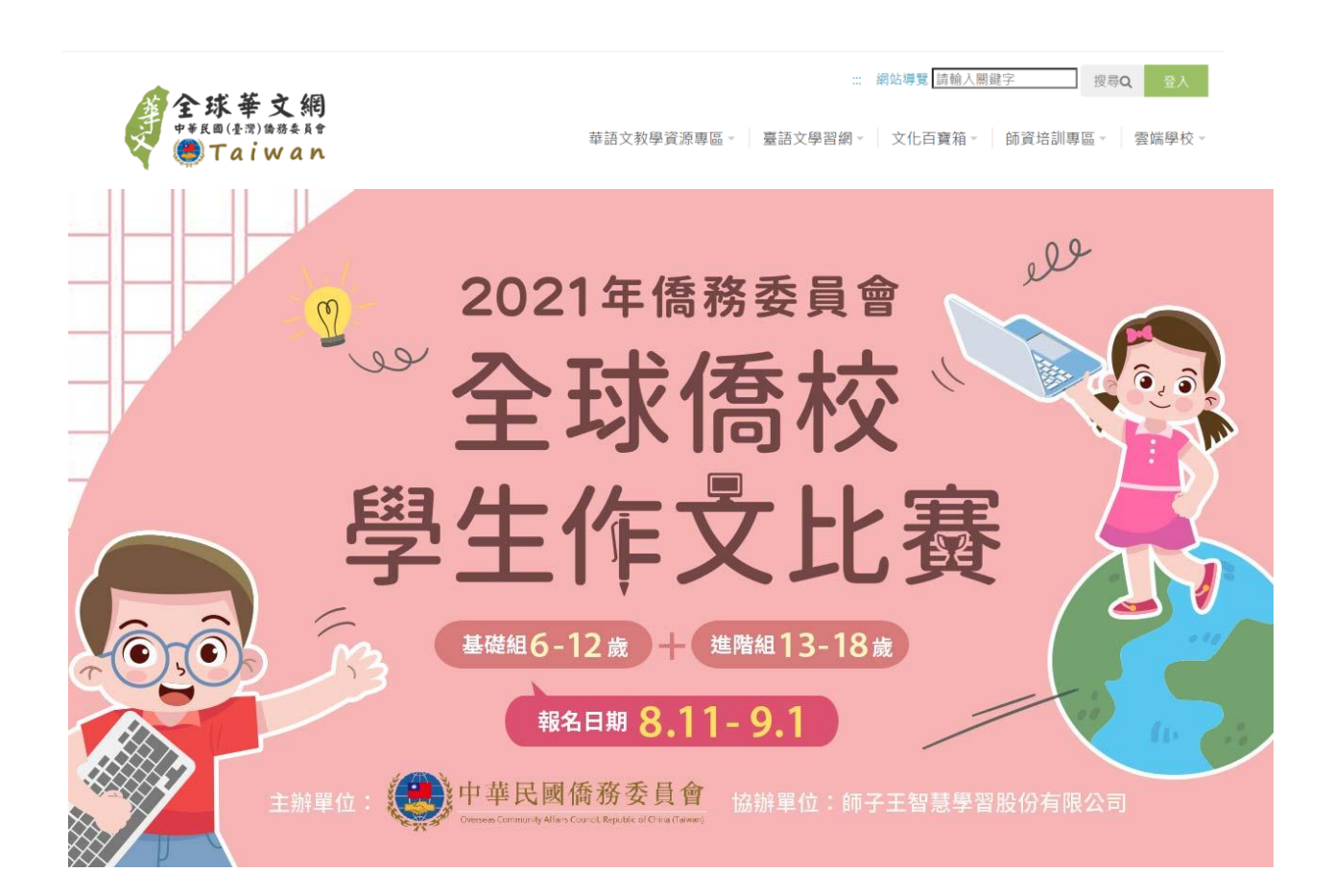

### Step.2 點選線上報名按鈕

參賽者於報名前須詳細閱讀比賽簡章、比賽規則及個人蒐集、處理及利用 告知事項,在比賽介紹頁點選【線上報名】進入線上報名表單。

參賽組別: 僑校學生基礎組(至2021年9月8日,年滿6歲至12歲之僑校在學學生) 僑校學生進階組(至 2021 年 9 月 8 日,年滿 13 歲至 18 歲之僑校在學學生) 一、 本人已詳細閱讀「比賽簡章」、「比賽規則」、「個資蒐集、處理及利用告知事 項」等告知事項。 二、 本人同意僑務委員會蒐集、處理及利用本人之個人資料。 線上報名

#### Step.3 填寫線上報名表單

參賽者依照年齡勾選參賽組別,完成填寫個人基本報名資訊,並打勾 【我已詳細閱讀比賽簡章及比賽規則,並同意僑務委員會蒐集、處理及利 用本人之個人資料,且確認報名資料皆據實填寫】,按下【送出】按鈕。 ※備註說明:

(1)參賽者以日曆選擇出生年月日,系統會自動與報名組別比對年齡資料
 (2)報名表單所列的10項資訊為必填欄位,當參賽者未如實填寫各欄位,在
 點選【送出】按鈕後,系統會跳出警示資訊且不允許報名。

(3) 建議報名完成後將報名頁面截圖留存,若有資料填寫錯誤需修正或忘記帳號密碼,請來信至師子王智慧學習客服信箱:<u>service@lionkinglearning.com</u>

| 2                                 | 。2021年僑務委員會                                                                                                    |
|-----------------------------------|----------------------------------------------------------------------------------------------------|
| 全球                                | 僑校學生作文比賽<br>16-12# + ###13-18# #### 8.11-9.1                                                                                                    |
| 報名系統                              |                                                                                                    |
| 報名組別<br>Category                  | <ul> <li>」 基礎組(6-12歳)</li> <li>」 進階組(13-18歳)</li> <li>基礎組: 6-12急慢咳學生(出生日期: 2009/99-2016/9/8)</li> <li>建階組: 13-18歳億咳學生(出生日期: 2002/99-2008/9/8)</li> </ul>                                                                                                    |
| 出生年月日<br>Date of birth            |                                                                                                    |
| 國家<br>Country                     | Select Country V                                                                                                    |
| 居住地區/城市<br>city                   | City<br>請敛用小寫半形英文或正譯中文 +<br>Please use a combination of single byte small cap characters or traditional Chinese.                                                                                                    |
| 我國駐 <b>外</b> 館處<br>Foreign Office |                                                                                                    |
| 學校名稱<br>School Name               | 中文校名 英文校名 (選携 optional)                                                                                                    |
| 姓名<br>Name                        | 中文姫名 English Name (语ர optional)                                                                                                    |
| 電子郵箱<br>Email                     | Mail                                                                                                    |
| 桿號<br>Account                     | ▲ Account<br>請处用小寫半形與文及數字的組合。目標號問題必須為 英文。長度必須是 6~15 字元。<br>勿受用荷錄字元。<br>Please use a combination of single byte small cap characters and numbers. It must be<br>between 6-15 characters with no special characters.                                                                                         |
| 密碼<br>Password                    | Password<br>静使用小宫半形英文及數字的組合。且影碼開頭必須為英文。 反旋必須是 9~15 字元。<br>特殊字元不得使用<br>Please use a combination of single byte small cap characters and numbers. It must be<br>between 9-15 characts with no special characters.                                                                                            |
| 密碼確認<br>Re-lype password          | Password Confirmation                                                                                                    |
|                                   | 我已詳細閱讀比實簡章及比 <mark>看視例</mark> ,並问意傳務委員會蒐集、處理及利用本人之個人資<br>料,目確認報名資料皆裝實填寫。<br>Fauthorize the Overseas Community Affairs Council, Republic of China (Talwan) to store and use my<br>personal data. I have read and accepted the terms and conditions, and checked the registration<br>information is correct. |
|                                   | 送出 Submit                                                                                                    |

中華民國僑務委員會 協辦單位: 師子王智慧學習股份有限公司、國立臺灣師範大學華語文與科技研究中心

### Step.4 系統寄送確認信及提供帳號密碼

當參賽者順利送出報名表單後,系統將立即寄送【確認驗證信】至報名時 填寫的電子信箱,此時需參賽者或代表人點擊信箱中的驗證連結網址,系 統會立即寄送【報名成功通知信】。

### 【確認驗證信】

2021年僑務委員會全球僑校學生作文比賽確認信 w#mex

career.ntnu@gmail.com

寄給 我 ▼

您好, 感謝您報名 2021年僑務委員會全球僑校學生作文比賽, 請點擊下方連結進行 email 信箱驗證, 來完成註冊手續。

http://140.122.118.47/writing2021/ActiveEmail.aspx?n=b416bc7e-b222-4705-90f1-09b0b8cad967

此信件由系統發出,請勿直接回覆,感謝您的配合!

Thank you for registering for the contest!

Please click the following link to activate your subscription immediately!

http://140.122.118.47/writing2021/ActiveEmail.aspx?n=b416bc7e-b222-4705-90f1-09b0b8cad967

This letter is sent by the system, please do not reply directly. Thank you for your cooperation!

### 【報名成功通知信】

#### 2021年僑務委員會全球僑校學生作文比賽註冊帳號資訊 WHE ×

career.ntnu@gmail.com

寄給 我 🔻

米雪兒 您好:

以下是您在2021年僑務委員會全球僑校學生作文比賽註冊資訊,請於臺灣時間 2021年8月11日(星期三)09:00至 2021年9月1日(星期三)23:59:59 進入本比賽 平臺進行3題作文題賽前練習。

參賽者姓名:米雪兒

申請信箱:

登入帳號:

登入密碼:

若您有任何問題, 歡迎透過師子王智慧學習line線上客服或信箱(service@lionkinglearning.com), 亦可於臺灣時間週一至週五(例假日除外)9:00-18:00 來電(02)-23660603與我們聯繫。